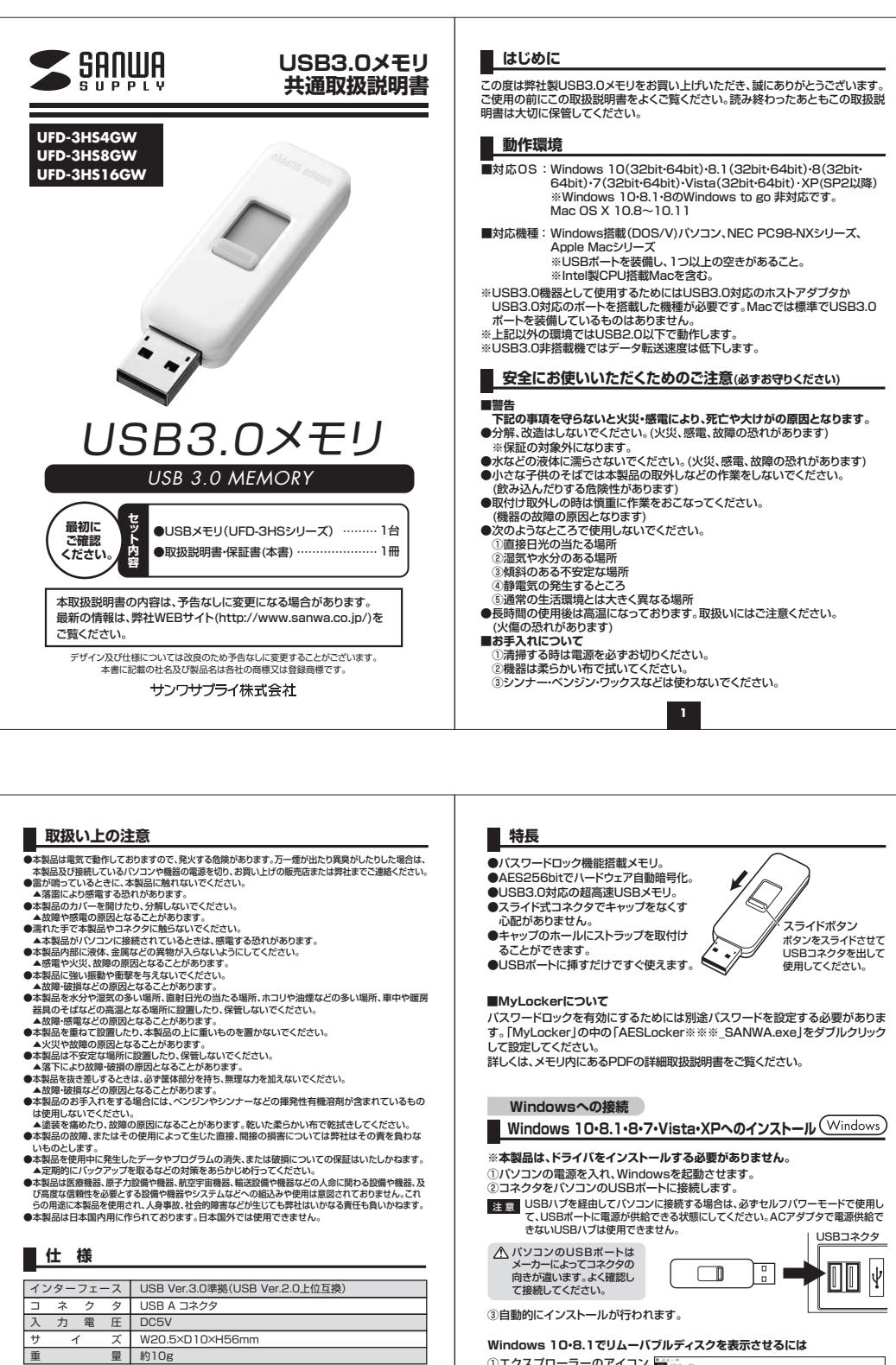

 ③自動的にインストールが行われます。
Windows 10・8.1でリムーバブルディスクを表示させるには
①エクスブローラーのアイコン をクリックします。
② 左側に「PC」が表示されるの でクリックします。
③ PCが開き、「リムーバブルディスクを表示させるには

16

2

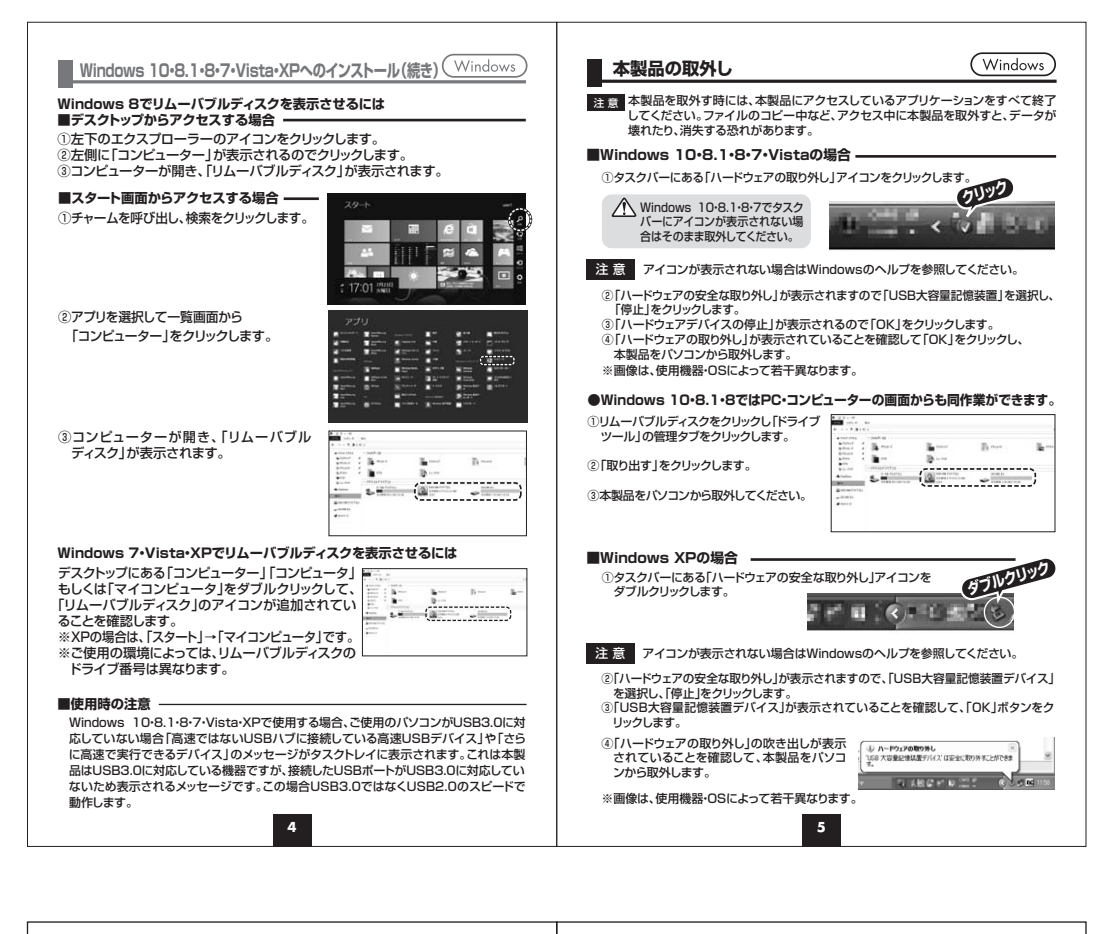

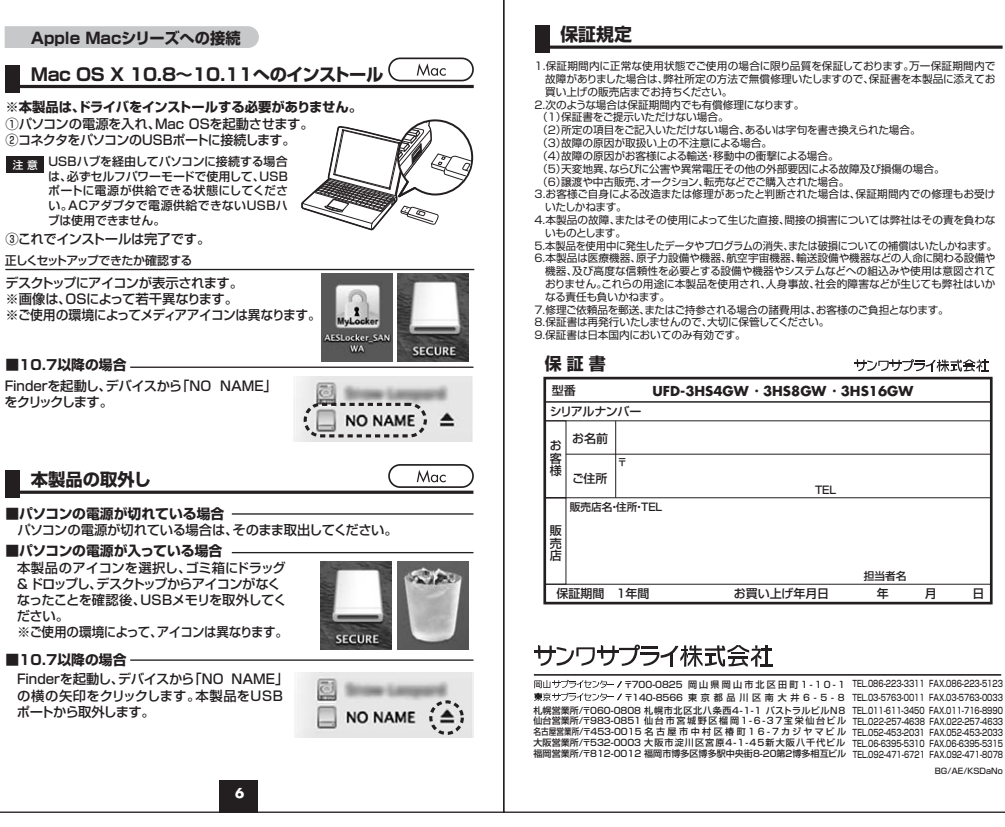